## How to register your child in Before and Aftercare

1. Go to browardschools.com/bascc

2. On the Left-hand side of the screen, select online application, scroll down to the bottom of the page and "select your school", select Coral Cove from the drop down menu and submit.

3. After hitting submit, a box will pop up, in the right side of the box click "Click here to register"

4. Click on the link to view the Parent Handbook.

5. Once the handbook is opened, it will take you to a link to download and review the handbook.

6. Proceed to application.

7. Submit completed application, wait for response from supervisor.

If you have any questions, please contact our aftercare supervisor, Ms. Kimberly Talbert at 754-323-7975 or email- kimberly.talbert@browardschools.com